## **Creating a CJA 21 Voucher**

CJA Panel Attorneys will create and submit the CJA 21 vouchers for any expert service providers that they use during the course of a representation. Prior to using an expert service provider, attorneys must submit an advance authorization request. (See, "Submitting an Authorization Request for Expert Services" document.)

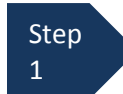

After logging into eVoucher, click on the appointment in the **Appointments List** on the Home page.

Step 2

After clicking on the appointment, select the **Create** link in the CJA-21 box in the **Create New Voucher** column on the left-hand side of the screen.

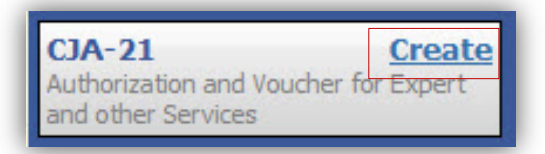

The voucher opens to the **Basic Info** page which displays the case information.

|                                                                                                | Basic Info                                                                                         |                                                              |                                                                                                    |                                         |
|------------------------------------------------------------------------------------------------|----------------------------------------------------------------------------------------------------|--------------------------------------------------------------|----------------------------------------------------------------------------------------------------|-----------------------------------------|
| Def.                                                                                           | Basic Info                                                                                         |                                                              |                                                                                                    |                                         |
|                                                                                                | 1. CIR/DIST/DIV.CODE<br>0101                                                                       | 2. PERSON REPRESENTED<br>Wendy Wilson                        |                                                                                                    | VOUCHER NUMBER                          |
| Link to CM/ECF                                                                                 | 3. MAG. DKT/DEF.NUMBER.                                                                            | 4. DIST. DKT/DEF.NUMBER<br>1:14-CR-08802-2-AA                | 5. APPEALS. DKT/DEF.NUMBER                                                                                                    | 6. OTHER. DKT/DEF.NUMBER                |
| Voucher #:                                                                                     | 7. IN CASE/MATTER OF(Case Name)                                                                    | 8. PAYMENT CATEGORY<br>Felony (including pre-trial diversion | 9. TYPE PERSON REPRESENTED                                                                                                    | 10. REPRESENTATION TYPE                 |
| End Date:                                                                                      | USA v. Wilson et al<br>11. OFFENSE(S) CHARGED                                                      | of alleged felony)                                           | Adult Defendant                                                                                                    | Criminal Case                           |
| Summary: \$0.00 👻                                                                              | 18:13-4530 F INCOME TAX, FAI                                                                       | LURE TO FILE<br>PRESIDING JUDGE                              | MAGISTRATE JUDGE                                                                                                    | DESIGNEE                                |
| Services                                                                                       | \$9,800.00                                                                                         | Albert Albertson                                             |                                                                                                    |                                         |
| Totals \$0.00                                                                                  | Authorization S                                                                                    | Selection                                                    |                                                                                                    |                                         |
| Expense Type Amount<br>Travel Miles \$0,00                                                     | You can select a Previous Authori<br>statutory limit.                                              | zation Request, request a New Aut                            | horization or click the "No Authorization or click the "No Authorization or click the "No Authorization of the second second sec | orization Required" button if under the |
| Travel Misc \$0.00<br>Totals \$0.00                                                            | No Authorization Required                                                                          |                                                              |                                                                                                    |                                         |
| Expenses<br>Expense Type Amount                                                                | If your voucher compensation is un<br>the statutory limit and does not req<br>prior authorization. | der<br>uire                                                  |                                                                                                    |                                         |
| Long Distance Charges \$0.00<br>Photocopies \$0.00                                             | Use Previous Authorization<br>Select this option to display a list of                              | n                                                            |                                                                                                    |                                         |
| Postage         \$0.00           Other Expenses         \$0.00           Totals         \$0.00 | previous authorizations and reques<br>this appointment.                                            | ts in                                                        |                                                                                                    |                                         |
| 3                                                                                              | «First < Previous Next :                                                                           | > Last » Del                                                 | ete Draft                                                                                                    |                                         |
| Reports                                                                                        |                                                                                                    |                                                              |                                                                                                    |                                         |
| <u>Defendant Summary Budget Report</u><br>Totals only of budget info for<br>defendant          |                                                                                                    |                                                              |                                                                                                    |                                         |
| <u>Defendant Detail Budget Report</u><br>Detail budget info for defendant                      |                                                                                                    |                                                              |                                                                                                    |                                         |
| Form CJA21                                                                                     |                                                                                                    |                                                              |                                                                                                    |                                         |

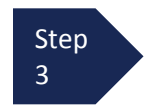

From the Basic Info screen, select the type of authorization. In the District of Rhode Island, all expert service provider requests, with the exception of interpreter requests, require advance authorization from the Court. Attorneys should contact the Court's staff interpreter for any request for interpreter services pursuant to LR Gen 108. If the Court's staff interpreter cannot accommodate your request, you may spend up to \$800 without prior authorization from the Court. After spending more than \$800, you must request advance authorization for any additional interpreter-related costs. In most cases, panel attorneys will use the **Use Previous Authorization** option. (See, "Submitting an Authorization Request for Expert Services" document.

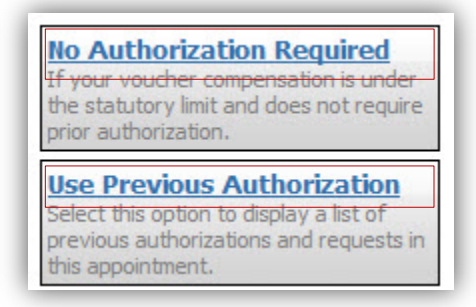

If you click "Use Previous Authorization" a list of expert service provider authorizations approved by the Court in this case will appear. If there is not an approved authorization, you must first submit one to the Court for approval.

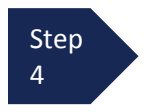

Select the authorization. The selected authorization will be highlighted in yellow, and you will not be able to continue until it is highlighted.

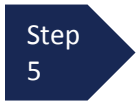

If using an authorization, the service type will be selected automatically. If no authorization is being used, use the drop-down box to select the service type.

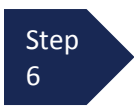

Enter a description of the service.

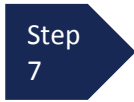

Select the Expert. **Note:** If the name of the expert does not appear in the drop-down menu contact Michael Simoncelli at 401-752-7221 or <u>Michael Simoncelli@rid.uscourts.gov</u> to add the expert to the database.

| Order Date: 05/27/2014<br>Authorized Amount: 0                                                                                                    | Service Type: Weapons Firearms<br>Explosive Expert<br>Estimated Amount: 1000<br>Requested Provider: Robert Arms                          |  |  |  |  |
|----------------------------------------------------------------------------------------------------|----------------------------------------------------------------------------------------------------|--|--|--|--|
| lew Voucher Information                                                                                                    |                                                                                                    |  |  |  |  |
| ervice Type                                                                                                    | Weapons Firearms Explosive Expert                                                                                                    |  |  |  |  |
| escription                                                                                                    |                                                                                                    |  |  |  |  |
| Voucher Assignment   Attorney  Expert  This indicates who will be responsible for filling the voucher claim part  Service Provider  You can search one of the service providers already in the system OR you can enter the required information for another provider |                                                                                                    |  |  |  |  |
| his indicates who will be re<br>Service Provider<br>You can search one of the<br>DR you can enter the requ                                                                                                    | sponsible for filling the voucher claim part<br>service providers already in the system<br><u>irred information</u> for another provider |  |  |  |  |
| this indicates who will be re<br>Service Provider<br>You can search one of the<br>DR you can enter the requesive<br>Expert Gabriel, Gi                                                                                                    | seponsible for filling the voucher daim part service providers already in the system irred information for another provider              |  |  |  |  |

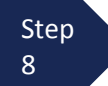

Click Create Voucher.

## **Completing and Submitting a CJA 21 Voucher**

After the CJA-21 voucher has been created, you will need to complete the voucher on behalf of the service provider so they can receive payment. The steps for completing the CJA 21 are similar to those for completing the CJA 20 voucher.

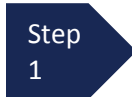

If you are continuing after creating CJA-21, click **Next.** If you are on the Home screen, select the CJA-21 voucher from the **My Active Documents** box.

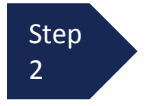

Click the **Services** tab or click the **Next** option located on the progress bar to enter time for the service performed.

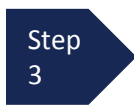

Enter the **Date**, **Hours**, **Rate**, and **Description** of the service provided. If the service provider performed work on multiple days, make an entry for each day of service.

| Hours             | 6/19/2014 * H           | 1                  | Description |   |          | < > |
|-------------------|-------------------------|--------------------|-------------|---|----------|-----|
| Rate              | *                       |                    |             | L |          |     |
| * Required Fields |                         |                    |             |   | Add Remo | ve  |
| To group by a     | particular Header, drag | the column to this | area.       |   |          |     |
|                   |                         |                    |             |   |          |     |
| Date De           | scription               |                    |             |   | Hrs Rate |     |
| Date De           | scription               |                    |             |   | Hrs Rate |     |
| Date De           | scription               |                    |             |   | Hrs Rate |     |
| Date De           | scription               |                    |             |   | Hrs Rate |     |
| Date De           | scription               |                    |             |   | Hrs Rate |     |

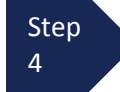

Click **Add.** The item will appear in the bottom of the Services list section.

Step 5

Click **Save**. <u>Important</u>: eVoucher does not autosave, so attorneys should save frequently to prevent entries from being lost.

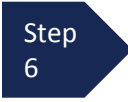

Click the **Expenses** tab or click the **Next** option located on the progress bar to enter any expenses related to service provider's work.

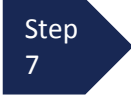

Enter the **Date**, **Expense Type**, **Description** and **Miles** for any expenses related to the service provided.

## Step 8

Click **Add**. The item will appear in the bottom of the Expense Type section.

| rvheuses              |                 |                        |                 |          |  |       |        |    |
|-----------------------|-----------------|------------------------|-----------------|----------|--|-------|--------|----|
| Date 6/19             | /2014 *         | 8                      | Des             | cription |  |       | ^      |    |
| Expense Type          |                 | -                      | •               |          |  |       | V      | *  |
| Miles                 | * at            | \$0.5600 per mile.     |                 |          |  |       |        |    |
| Amount                |                 |                        |                 |          |  | Add F | Remove |    |
| Required Fields       |                 |                        |                 |          |  |       |        |    |
| Drag a column to this | area to group b | oy it.                 |                 |          |  |       |        |    |
| Expense Type          | Date            | Description            |                 |          |  | Mile  | Rate   | A  |
|                       |                 |                        |                 |          |  |       |        |    |
| Travel Miles          | 06/19/2014      | Travel to/from meeting | ng with defenda | ant      |  | 30    | 0.5600 | 16 |
| Travel Miles          | 06/19/2014      | Travel to/from meeting | ng with defenda | ant      |  | 30    | 0.5600 | 10 |
| Travel Miles          | 06/19/2014      | Travel to/from meeting | ng with defenda | ant      |  | 30    | 0.5600 | 16 |
| Travel Miles          | 06/19/2014      | Travel to/from meeting | ng with defenda | int      |  | 30    | 0.5600 | 16 |
| Travel Miles          | 06/19/2014      | Travel to/from meeti   | ng with defenda | ant      |  | 30    | 0.5600 | 16 |
| Travel Miles          | 06/19/2014      | Travel to/from meeti   | ng with defenda | ant      |  | 30    | 0.5600 | 16 |

• Final Payment

Interim Payment
 Supplemental Payment

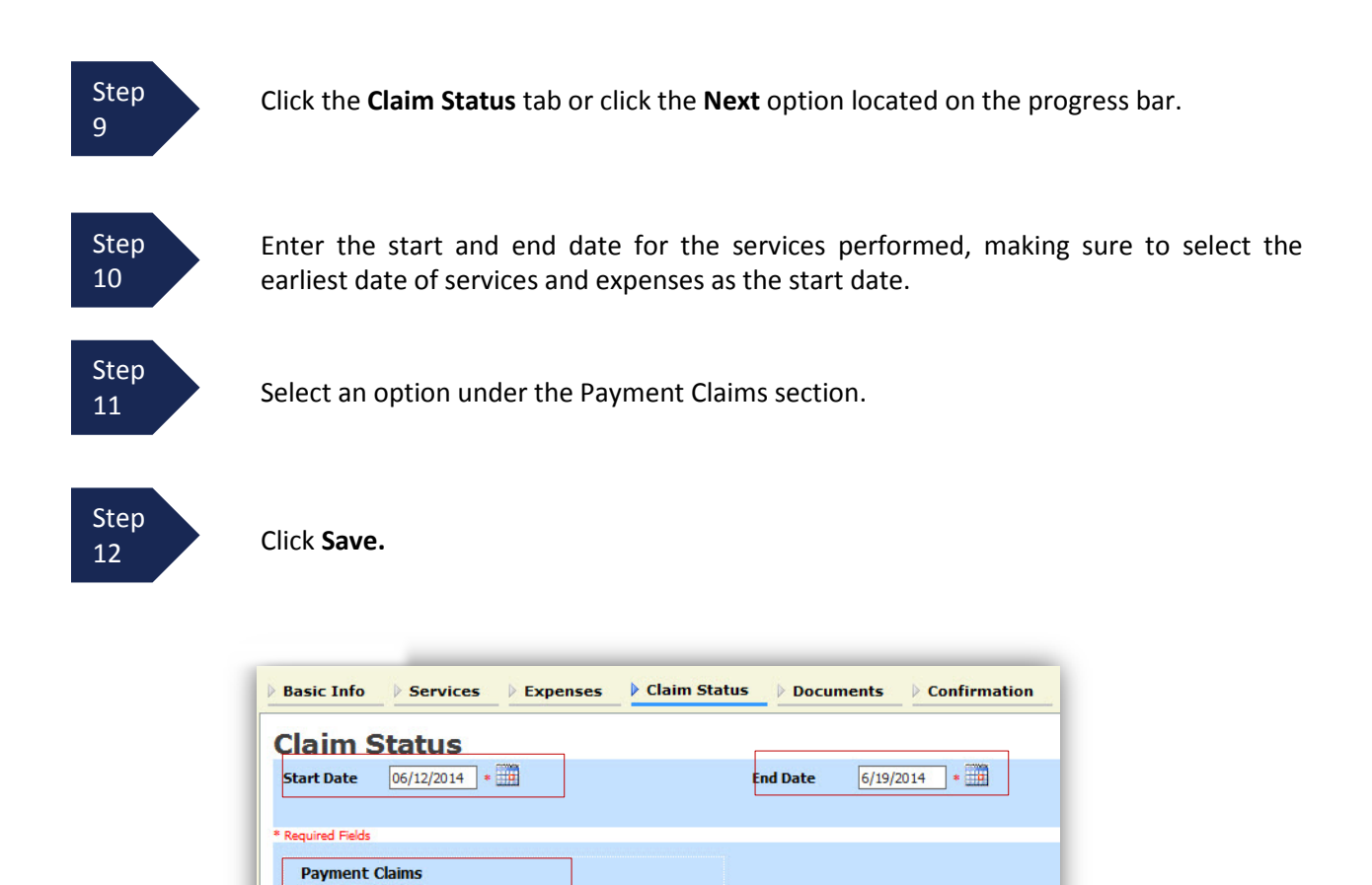

| « First | <pre> &lt; Previous</pre> | Next > | Last » | Save | Delete Draft |
|---------|---------------------------|--------|--------|------|--------------|

(payment #

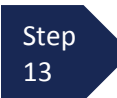

Click the **Documents** tab or click the **Next** option located on the progress bar to enter any documents related to the service provider's voucher. Attorney should attach any invoices and/or supporting documents submitted by the expert service provider, receipts for travel expenses, and receipts for other expenses over \$50.00.

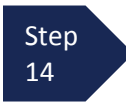

To add an attachment, click **Browse**. <u>Note</u>: All documents uploaded in eVoucher must be in PDF format.

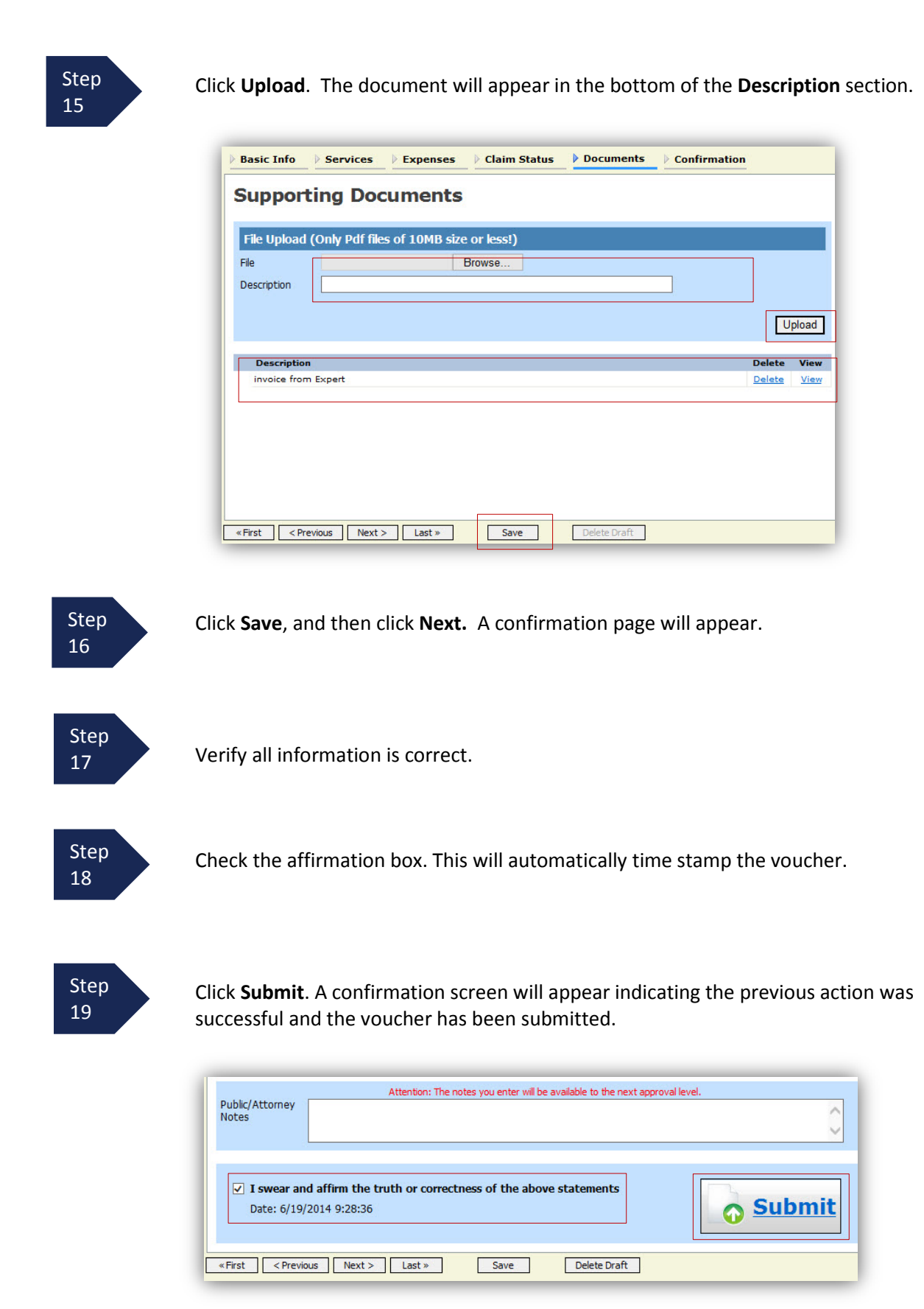

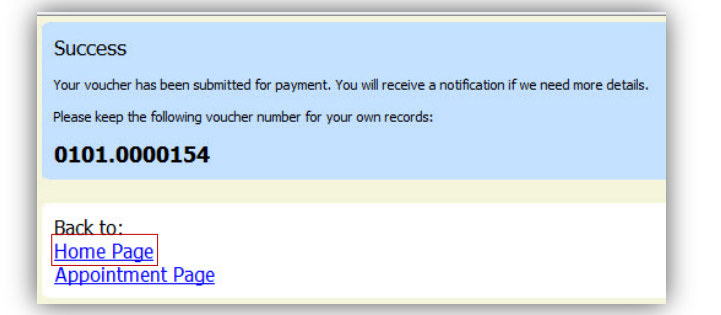

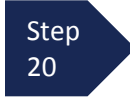

Click **Home Page** to return to the home page. The case file will appear in the "My Active Documents" section.

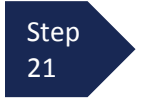

Select the file.

| o group by a particular Header, drag                      | the column to this area.                     |                                                    | Search:                                                |
|-----------------------------------------------------------|----------------------------------------------|----------------------------------------------------|--------------------------------------------------------|
| Case                                                      | Defendant                                    | Туре                                               | Status                                                 |
| 1:14-CR-08802-AA-<br>Start: 06/12/2014<br>End: 06/19/2014 | Wendy Wilson (# 2)<br>Claimed Amount: 166.80 | CJA-21<br>Gina Gabriel<br>Weapons Firearms Explosi | Submitted to Attorney<br>0101.0000154<br>FINAL PAYMENT |

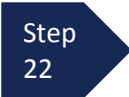

From the Basic Info Screen, select the **Confirmation** tab.

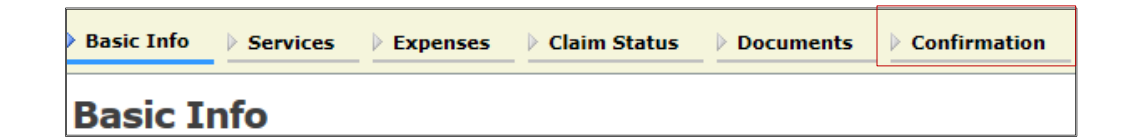

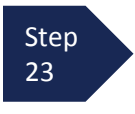

Verify all information is correct.

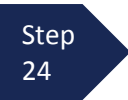

Certify the information by checking the box. This will automatically time stamp the voucher. Click **Approve.** 

| Public/Attorney<br>Notes                        | Attention: The notes y      | you enter will be available to the next approval | level. |
|-------------------------------------------------|-----------------------------|--------------------------------------------------|--------|
| ✓ I certify that<br>information<br>Date: 6/19/2 | t I have reviewed the above | Approve                                          | Reject |
| «First < Previo                                 | us Next > Last »            | Save Delete Draft                                |        |